## Accessing Grades from a Previous Semester (For Faculty)

- 1. Click "Courses" in the global navigation menu
- 2. Scroll down to "All Courses" and click on it

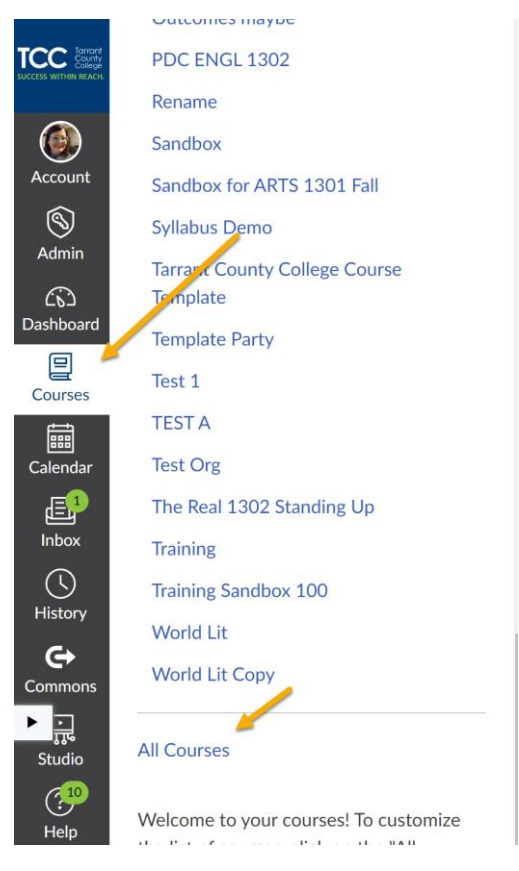

3. Scroll down. Find the semester and course under "Past Enrollments." Click the name of the course.

## Past Enrollments

|                             | Course                 | Nickname | Term      |
|-----------------------------|------------------------|----------|-----------|
| ☆                           | 2021FL ENGL-1302-10016 |          | Fall 2021 |
| ☆                           | 2021FL ENGL-1302-86027 |          | Fall 2021 |
| $\stackrel{\sim}{\sim}$     | 2021FL ENGL-2307-86003 |          | Fall 2021 |
| $\stackrel{\frown}{\simeq}$ | 2021FL ENGL-2341-86001 |          | Fall 2021 |

4. Click "Grades" in the Course menu.

|          | Forms of l | iteratu |  |  |  |
|----------|------------|---------|--|--|--|
| Eall 202 | 1          |         |  |  |  |
|          |            |         |  |  |  |
|          |            |         |  |  |  |
| Syllabi  | SL         |         |  |  |  |
| Annou    | incements  |         |  |  |  |
| Modul    | es         |         |  |  |  |
| Grade    | s          |         |  |  |  |
| People   | 3          |         |  |  |  |
| Rubric   | S          | Ø       |  |  |  |

5. Click the more option menu (three dots) next to Student Name in the gradebook. Click on "inactive enrollments" and "concluded enrollments" so that checkmarks appear next to each. This should display all student grades.

| Forms of Literature > Grades |                                  |        |          |           |  |  |  |  |
|------------------------------|----------------------------------|--------|----------|-----------|--|--|--|--|
| Gra                          | adebook 🔻                        | View • | <b>,</b> | Actions • |  |  |  |  |
| Student Names                |                                  |        |          |           |  |  |  |  |
| Q Search Students            |                                  |        |          |           |  |  |  |  |
| Stud                         | dent Name                        | :      | Total    |           |  |  |  |  |
| Za                           | Sort by                          |        | >        |           |  |  |  |  |
| Le                           | Display as                       |        | >        |           |  |  |  |  |
| BI                           | Secondary ir                     | ifo    | >        |           |  |  |  |  |
| F                            | Show                             |        |          |           |  |  |  |  |
| Ri                           | Ri<br>K<br>Concluded enrollments |        |          |           |  |  |  |  |
| Kı                           |                                  |        |          |           |  |  |  |  |
|                              |                                  |        |          | ,         |  |  |  |  |